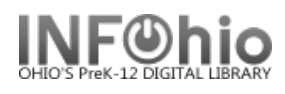

## **Authority Control**

## **Definition of Authority Control**

Authority control establishes a recognized form for an entity name and uses that form whenever that particular entity name is required as an access point in a bibliographic record.

Authority records are tools used by librarians to achieve consistency among bibliographic records and provide a linking framework for related names and subjects in a catalog; this organizes the catalog to assist users in locating resources more effectively.

## **Display Authority Wizard**

The Display Authority Wizard allows display of a specific authority record so that the library staff may enhance a MARC record with the proper heading.

NOTE: Only LIB1 users have access to Authority Control functions.

## To display an Authority Record

- 1. *Click* the Cataloging group wizard.
- 2. *Click* the **Display Authority** wizard. The Authority Search window appears.
- 3. **Search** for the authority record you wish to display by entering your search terms in the 'Search for' dialog box.

a. Established authority headings in 1xx fields are preceded by an authority icon with a green check mark, indicating that an authority record is associated with that heading.

|                   |                | , |  |  |  |
|-------------------|----------------|---|--|--|--|
| Display Authority |                |   |  |  |  |
| <b>Ma (+</b>      | ⇒              | 3 |  |  |  |
| Search for:       | french fiction |   |  |  |  |
| Index:            | LCSUBJECT      |   |  |  |  |

Cataloging

🆾 Add Title

ذ Duplicate Title

🐝 Remove Item

♂ SmartPORT

MARC Export

🖬 Call Number/Item ...

🏢 Transfer Title/Call ..

Global Item Modify

💰 Modify Title

1

2

b. Unestablished headings in 4xx fields are preceded by a cross-reference icon with a red check mark.

Cross-reference information displays in the cross-reference tab.

**NOTE**: The unauthorized tag only appears in Workflows to library staff. The unauthorized heading appears like an authorized heading in the online catalog and is searchable, however the results/hyperlinks may not be as inclusive.

| Display Authority                                 |                                                 |  |  |  |  |  |
|---------------------------------------------------|-------------------------------------------------|--|--|--|--|--|
| Main See → 302 main                               |                                                 |  |  |  |  |  |
| Search for:                                       | french fiction                                  |  |  |  |  |  |
| Index:                                            | LCSUBJECT                                       |  |  |  |  |  |
| Current:                                          | Heading:Feuilletons, French<br>Ctrl#:SH86007234 |  |  |  |  |  |
| Browse LCSUBJECT french fiction                   |                                                 |  |  |  |  |  |
| Authority term                                    |                                                 |  |  |  |  |  |
| French feuilleton a                               |                                                 |  |  |  |  |  |
| French fiction                                    |                                                 |  |  |  |  |  |
| French fiction 17th centur b                      |                                                 |  |  |  |  |  |
| 🕼 French fiction 18th century                     |                                                 |  |  |  |  |  |
| 🐶 French fiction 19th century                     |                                                 |  |  |  |  |  |
| French fiction 19th century History and criticism |                                                 |  |  |  |  |  |
|                                                   |                                                 |  |  |  |  |  |
| Cross-Refer                                       | ence Control Description Extended info          |  |  |  |  |  |
|                                                   |                                                 |  |  |  |  |  |

Last Updated Summer 2018

Cataloging – Authority pg 1

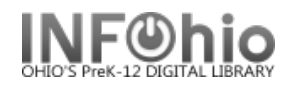

4. If your search yields results, a browse list displays in the authority term pane.

The selected heading will display in the lower portion of the window with the Control Tab, Description Tab, and Extended Information Tab. If the heading is an unestablished heading, the Cross-Reference Tab will display.

5. *Click* Close after viewing the authority record to close the wizard.

| Browse LCSUBJECT french fiction                                                       |                              |                             |          |   |  |  |  |
|---------------------------------------------------------------------------------------|------------------------------|-----------------------------|----------|---|--|--|--|
| Authority term<br>French feuilletons<br>French fiction<br>French fiction 17th century |                              |                             |          |   |  |  |  |
| French fiction 18th cer                                                               | ntury<br>ntury<br>ntury Hist | tory and cri                | ticism   |   |  |  |  |
| Control Description Extended info                                                     |                              |                             |          |   |  |  |  |
| Status                                                                                |                              | n                           | Rec_Type | z |  |  |  |
| Dir/Ind                                                                               |                              | i                           | Roman    | 1 |  |  |  |
| Sys/Thes                                                                              |                              | a                           | Ser_Type | n |  |  |  |
| Subj_Use                                                                              |                              | a                           | Ser_Use  | b |  |  |  |
| Ref_Eval                                                                              |                              | a                           | Upd_Proc | а |  |  |  |
| Mod_Rec                                                                               |                              |                             | Source   |   |  |  |  |
|                                                                                       |                              |                             |          |   |  |  |  |
| Control number                                                                        | 001                          | sh 85051802                 |          |   |  |  |  |
| Date                                                                                  | 005                          | 19890522155551.5            |          |   |  |  |  |
| LC Control number                                                                     | 010 sh 85051802              |                             |          |   |  |  |  |
| Cataloging source                                                                     | 040                          | DLC cDLC dDLC               |          |   |  |  |  |
| LC class number                                                                       | 053                          | PQ631 bPQ671 cHistory       |          |   |  |  |  |
| 🔄 🖃 LC class number                                                                   | 053                          | PQ1261 bPQ1279 cCollections |          |   |  |  |  |
| 🔄 🖃 Subject term                                                                      | 150                          | French fiction              |          |   |  |  |  |
| See also from                                                                         | 550                          | wg aFrench literature       |          |   |  |  |  |

Note: For more detailed information or specific questions, use HELP wizard.